## Android App for Wi-Fi Configuration and Environment Sensor Wi-Fi

Version 1.0.0

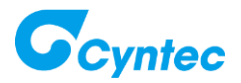

## Installation

1. Click Google Play Store to search keyword "Cyntec"

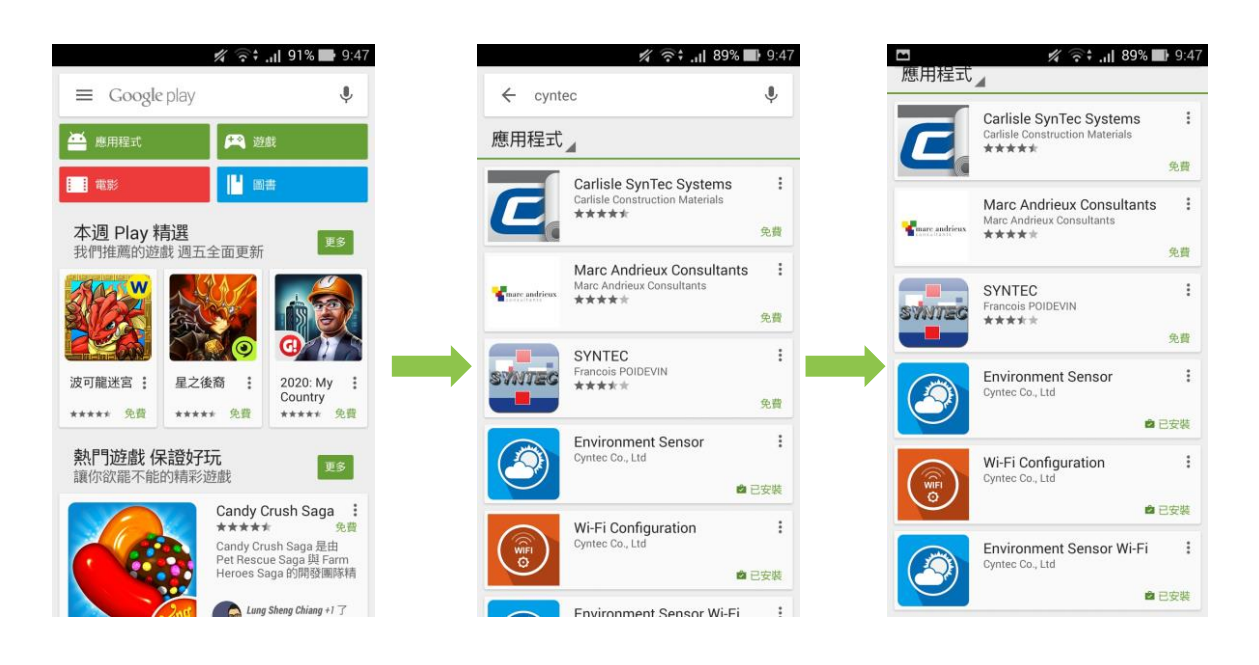

## 2. Click "Wi-Fi Configuration" and "Environment Sensor Wi-Fi", then install.

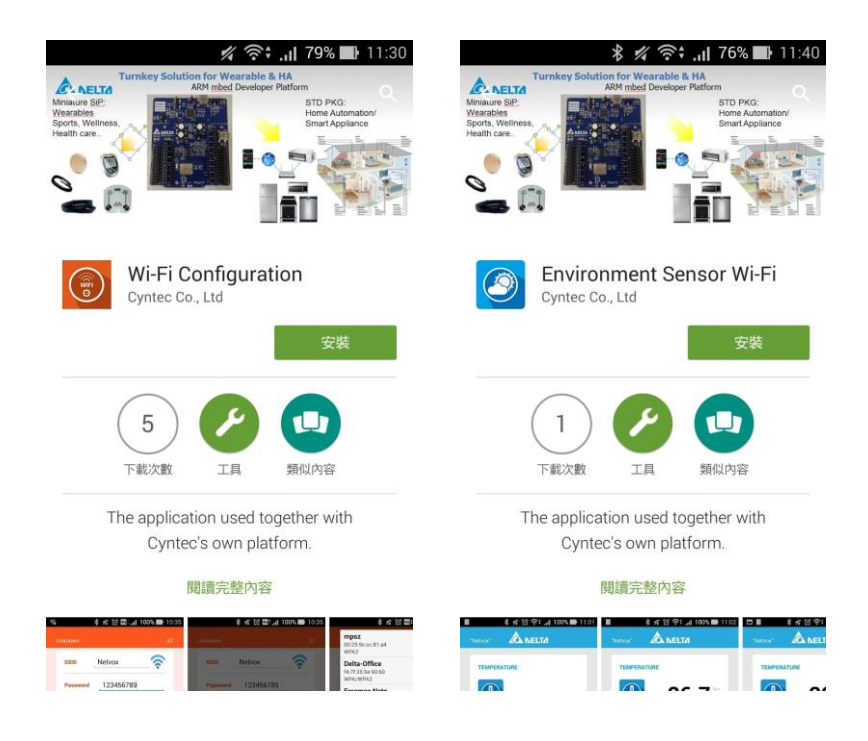

## How to use?

1. Use "Wi-Fi Configuration" App to set up Wi-Fi SSID and Password

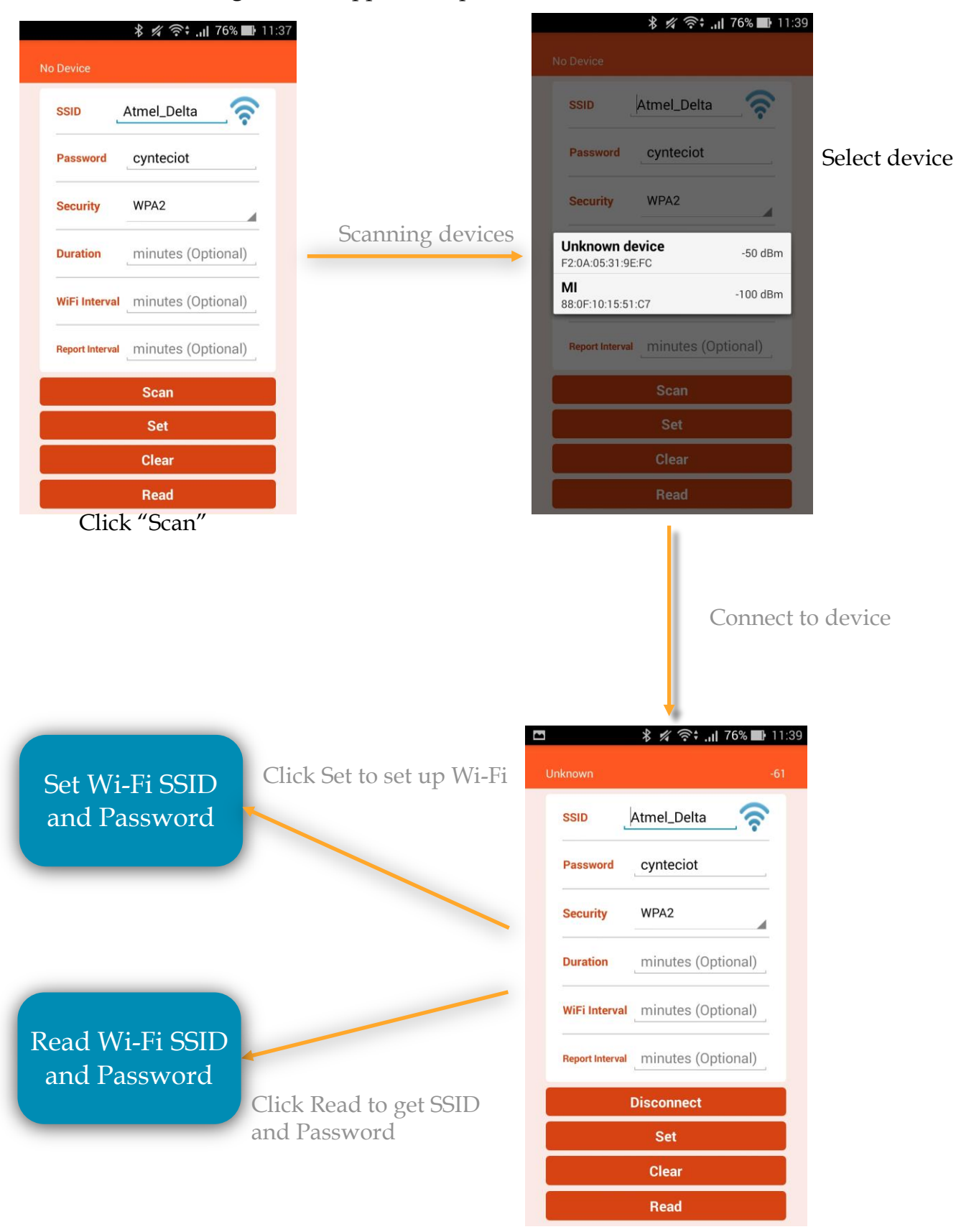

2. After setting up NNN40, set Android Phone's Wi-Fi to connect to step 1's Wi-Fi setting and open "Environment Sensor Wi-Fi" App to read Sensor data.

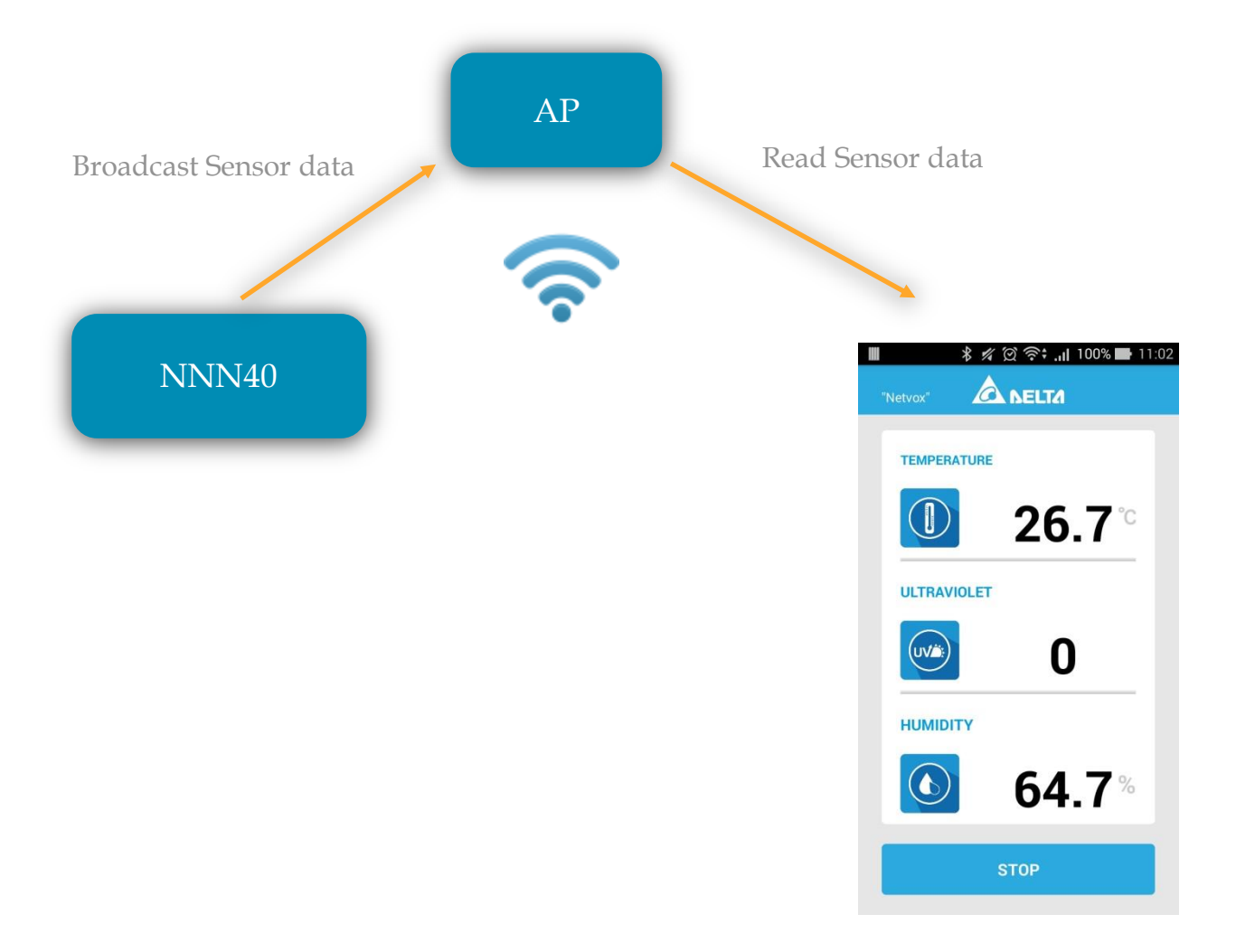